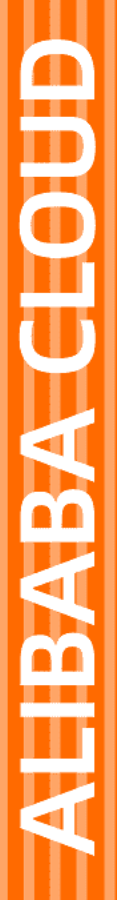

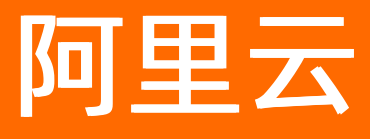

# 移动研发平台公共云合集

文档版本: 20220322

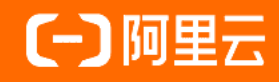

# 法律声明

阿里云提醒您在阅读或使用本文档之前仔细阅读、充分理解本法律声明各条款的内容。 如果您阅读或使用本文档,您的阅读或使用行为将被视为对本声明全部内容的认可。

- 您应当通过阿里云网站或阿里云提供的其他授权通道下载、获取本文档,且仅能用 于自身的合法合规的业务活动。本文档的内容视为阿里云的保密信息,您应当严格 遵守保密义务;未经阿里云事先书面同意,您不得向任何第三方披露本手册内容或 提供给任何第三方使用。
- 未经阿里云事先书面许可,任何单位、公司或个人不得擅自摘抄、翻译、复制本文 档内容的部分或全部,不得以任何方式或途径进行传播和宣传。
- 由于产品版本升级、调整或其他原因,本文档内容有可能变更。阿里云保留在没有 任何通知或者提示下对本文档的内容进行修改的权利,并在阿里云授权通道中不时 发布更新后的用户文档。您应当实时关注用户文档的版本变更并通过阿里云授权渠 道下载、获取最新版的用户文档。
- 4. 本文档仅作为用户使用阿里云产品及服务的参考性指引,阿里云以产品及服务的"现状"、"有缺陷"和"当前功能"的状态提供本文档。阿里云在现有技术的基础上尽最大努力提供相应的介绍及操作指引,但阿里云在此明确声明对本文档内容的准确性、完整性、适用性、可靠性等不作任何明示或暗示的保证。任何单位、公司或个人因为下载、使用或信赖本文档而发生任何差错或经济损失的,阿里云不承担任何法律责任。在任何情况下,阿里云均不对任何间接性、后果性、惩戒性、偶然性、特殊性或刑罚性的损害,包括用户使用或信赖本文档而遭受的利润损失,承担责任(即使阿里云已被告知该等损失的可能性)。
- 5. 阿里云网站上所有内容,包括但不限于著作、产品、图片、档案、资讯、资料、网站架构、网站画面的安排、网页设计,均由阿里云和/或其关联公司依法拥有其知识产权,包括但不限于商标权、专利权、著作权、商业秘密等。非经阿里云和/或其关联公司书面同意,任何人不得擅自使用、修改、复制、公开传播、改变、散布、发行或公开发表阿里云网站、产品程序或内容。此外,未经阿里云事先书面同意,任何人不得为了任何营销、广告、促销或其他目的使用、公布或复制阿里云的名称(包括但不限于单独为或以组合形式包含"阿里云"、"Aliyun"、"万网"等阿里云和/或其关联公司品牌,上述品牌的附属标志及图案或任何类似公司名称、商号、商标、产品或服务名称、域名、图案标示、标志、标识或通过特定描述使第三方能够识别阿里云和/或其关联公司)。
- 6. 如若发现本文档存在任何错误,请与阿里云取得直接联系。

# 通用约定

| 格式          | 说明                                     | 样例                                                  |
|-------------|----------------------------------------|-----------------------------------------------------|
| ⚠ 危险        | 该类警示信息将导致系统重大变更甚至故<br>障,或者导致人身伤害等结果。   | ⚠ 危险 重置操作将丢失用户配置数据。                                 |
| ▲ 警告        | 该类警示信息可能会导致系统重大变更甚<br>至故障,或者导致人身伤害等结果。 | <ul> <li>         ·          ·          ·</li></ul> |
| 〔) 注意       | 用于警示信息、补充说明等,是用户必须<br>了解的内容。           | 大意<br>权重设置为0,该服务器不会再接受新<br>请求。                      |
| ⑦ 说明        | 用于补充说明、最佳实践、窍门等,不是<br>用户必须了解的内容。       | <ul><li>⑦ 说明</li><li>您也可以通过按Ctrl+A选中全部文件。</li></ul> |
| >           | 多级菜单递进。                                | 单击设置>网络>设置网络类型。                                     |
| 粗体          | 表示按键、菜单、页面名称等UI元素。                     | 在 <b>结果确认</b> 页面,单击 <b>确定</b> 。                     |
| Courier字体   | 命令或代码。                                 | 执行 cd /d C:/window 命令,进入<br>Windows系统文件夹。           |
| 斜体          | 表示参数、变量。                               | bae log listinstanceid                              |
| [] 或者 [alb] | 表示可选项,至多选择一个。                          | ipconfig [-all -t]                                  |
| {} 或者 {a b} | 表示必选项,至多选择一个。                          | switch {active stand}                               |

# 目录

| 1.发布说明      | 05 |
|-------------|----|
| 2.产品定价      | 06 |
| 3.快速入门      | 09 |
| 4.管理与监控     | 17 |
| 4.1. 操作审计日志 | 17 |
| 5.技术支持      | 19 |

# 1.发布说明

## **Release notes**

2021-06-18

• 阿里云EMAS远程日志支持移动端设备主动上报日志。

2021-06-01

• 阿里云远程日志产品计费规则进行优化调整。

2020-11-18

• 阿里云HTTPDNS的软件定义解析服务新增多个地域的函数服务支持。

2020-11-05

- 性能分析上线网络分析能力。
- 远程日志新版上线。

2020-10-23

● 小程序Serverless发布。

2019-10-30

- 重磅发布3个App质量服务: 崩溃分析、性能分析、远程日志。
- 移动性能分析和远程日志(商业化)发布。
- 2019-06-10
- HTTPDNS SDNS软件定义解析能力发布新功能。

2018-09-30

• EMAS交互体验优化。

2018-08-31

- 移动研发平台增加客服昵称设置。
- 移动用户反馈增加邮件通知功能。

2018-05-29

• 崩溃分析功能全新升级。

2018-04-21

• 移动热修复关于Utils依赖包注意事项帮助文档上线。

2018-04-19

● EMAS服务计费迁移。

2018-03-27

● EMAS提供SDK统一接入服务。

2018-03-01

• 一站式移动研发平台上线。

# 2.产品定价

- 售卖模式
- 服务价格
- EMAS订阅套餐
  - o 订阅套餐简介
  - 订阅套餐方案
- 使用规则
- 退款说明

## 售卖模式

EMAS提供多种售卖模式:

- 免费阈值: EMAS产品提供一定额度的免费阈值, 开通即可用, 具体免费阈值请参考各产品价格详情。
- 资源包:您可以通过先购后用的方式,得到更优惠的价格。
- 包年包月:通过包年包月,您可以提前预留资源,同时享受更大的价格优惠,帮您更大程度节省支出。
- 按量付费:通过使用量直接计算费用,在免费阈值及预付费额度用完后,使用按量付费抵扣。这是产品开通后默认的计费模式。

| 服务            | 后付费(按量付费)                                        | 预付费                                                                        | 价格详情 |
|---------------|--------------------------------------------------|----------------------------------------------------------------------------|------|
| 移动DevOps      | (免费)                                             | -                                                                          | -    |
| 小程序Serverless | (免费)                                             | -                                                                          | -    |
| 移动测试          | <ul> <li>基础测试10元/台</li> <li>远程真机1元/分钟</li> </ul> | <ul> <li>基础测试资源包</li> <li>远程测试资源包</li> <li>专家测试</li> <li>测试用例编写</li> </ul> | 链接   |
| 移动热修复         | 0.015元/台                                         | 包年包月资源包                                                                    | 链接   |
| 崩溃分析          | 0.01元/台                                          | 资源包                                                                        | 链接   |
| 性能分析          | 0.01元/台                                          | 资源包                                                                        | 链接   |

## 服务价格

| 服务      | 后付费(按量付费) | 预付费 | 价格详情 |
|---------|-----------|-----|------|
| 远程日志    | 0.01元/台   | 资源包 | 链接   |
| 移动推送    | 0.06元/台   | 资源包 | 链接   |
| HTTPDNS | 0.04元/万次  | 资源包 | 链接   |
| 移动数据分析  | (免费)      | -   | -    |
| 移动用户反馈  | (免费)      | -   | -    |

## EMAS订阅套餐

## 订阅套餐简介

EMAS套餐优选移动研发平台的主要服务,量身为中小企业、初创团队提供更优惠、更便利的定制化方案, 详情请参见<mark>购买订阅套餐</mark>。

- 开发者版:适合上线初期的App,月活10万以下的用户以及个人开发者用户。
- 企业版:适合App运营月活10万以上的企业用户。

## 订阅套餐方案

| 包含服务           | 产品功能               | 开发者版        | 企业版         |  |  |
|----------------|--------------------|-------------|-------------|--|--|
|                | App创建个数            | 5个以内        | 不限个数        |  |  |
| <b>圣</b> 讪·切 彤 | 专属钉钉技术支持           | 钉钉群         | 专属钉钉群       |  |  |
|                | 移动DevOps           | 限时免费        | 限时免费        |  |  |
|                | 移动测试               | 基础测试,每月30台次 | 基础测试,每月60台次 |  |  |
|                | <i>竹夕 山</i> 川沢川 広、 | 远程测试,每月30分钟 | 远程真机,每月60分钟 |  |  |
|                | 移动热修复              | 50000台/月    | 100000台/月   |  |  |
|                | 崩溃分析               | 50000台/月    | 100000台/月   |  |  |
|                |                    |             |             |  |  |

| 包含服务 | 产品功能            | 企业版      |                    |
|------|-----------------|----------|--------------------|
|      | 性能分析            | 50000台/月 | 100000台/月          |
|      |                 | -        | 数据上传流量5GB/月        |
|      | 远程日志            | -        | 接口请求次数2500万次/<br>月 |
| 平台服务 | EMAS Serverless | 限时免费     | 限时免费               |
|      | HTTPDNS         | 150万次/月  | 300万次/月            |
|      | 移动数据分析          | 限时免费     | 限时免费               |
| 用户增长 | 移动用户反馈          | 限时免费     | 限时免费               |
|      | 移动推送            | 50000台/月 | 100000台/月          |

### 生效方式

默认情况下,本月购买套餐,将在下个月1号开始生效。您可以在购买时勾选**是否立即生效**,购买成功后套 餐即生效,生效之日起至当月最后一天为一个统计周期。

#### 购买示例

- 如您11月8日10:00:00购买了EMAS套餐,并在购买的时候选择了立即生效,那么在当日购买后就可以使用了。首月的计费起始日期就是11月8日,结束时间是11月30日11:59:59。
- 如果您购买的是移动测试这种实时计费的服务类型,立即生效的生效时间为付款时间,例如您在11月8日 10:00:00购买的套餐,11月8日10:00:01产生的计量数据即可以抵扣套餐额度。
- 如果您购买的是移动推送/移动热修复这种非实时计费的服务类型, 立即生效为当日即可使用套餐额度, 例如您在11月8日10:00:00 购买的套餐, 11月9日在核算11月8日产生的计量数据时可以抵扣套餐额度。

### 使用规则

- EMAS套餐和包年包月在未到期前只能购买一次。
- EMAS套餐、资源包、包年包月可以组合使用,优先使用EMAS套餐和包年包月额度,额度用完后会优先使用服务的资源包额度,如果没有资源包或资源包已用完,则使用后付费方式。

### 退款说明

对于没有使用并且没有到期的套餐及资源包可以退款,申请退款请走工单系统联系人工处理。

# 3.快速入门

本章节内容用于介绍产品业务流程,并提供相关内容索引。

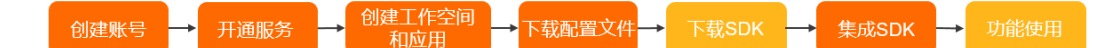

### 创建账号

创建阿里云账号以及完善账号信息。具体操作,请参见阿里云账号注册流程。

### 开通服务

- 1. 登录阿里云官网。
- 鼠标悬停在产品分类,在弹出的产品列表中选择开发与运维 > 移动研发平台 EMAS(或二级产品), 进入产品介绍页。

|                 | <ul> <li>Q 最佳实践</li> <li>智能LOGO设计   Teambition免费</li> </ul> | 搜索<br>试用   阿里云线上峰会   云服务器 ECS | <b>冒</b> 购物车 文档 备案     | · 控制台 登录 免费注册           |
|-----------------|-------------------------------------------------------------|-------------------------------|------------------------|-------------------------|
| 最新活动 (New) 产品分类 | 企业应用中心 解决方案 云市                                              | 市场 支持与服务 合作伙伴与生态              | 开发者 云栖号 了解阿里云          | 可享专属折扣: 四享专属折扣: 四字专属折扣: |
|                 | Q 搜索云产品                                                     |                               |                        |                         |
| 云计算基础           | 备份、迁移与容灾                                                    | 移动研发平台 EMAS 3                 | 仓库服务                   | 开发与运维                   |
| 数据库             | 应用发现服务 APDS(公测中)<br>闪电立方                                    | 研发<br>移动 DevOns (公園中)         | Maven 公共仓库服务<br>容器镜像服务 | 应用实时监控服务 ARMS<br>云监控    |
| 安全              | 迁移工具                                                        |                               | Node 模块仓库              | 应用高可用服务 AHAS            |
|                 | 开发者平台                                                       | 测试                            | 企业IT治理                 | 智能顾问(公测中)               |
| 大数据             | 小程序云(公测中)                                                   | 移动测试                          | 访问控制                   | 日志服务 HOT                |
| 人工智能            | 开发者中心 HOT                                                   | 运维                            | 资源管理(公测中)              | Node.js性能平台             |
|                 | 物联网开发者平台                                                    | 移动热修复                         | 操作审计 (公测中)             | 链路追踪                    |
|                 | 云效 企业级一站式DevOps平台                                           | 崩溃分析                          | 配置审计 (公测中)             | 代码托管                    |
| 开发目示神           | 项目协作                                                        | 性能分析                          | API与工具                 | 解决方案                    |
| 开及可运组           | 知识库                                                         | 远程日志                          | OpenAPI                | DevOps解决方案              |
|                 | 代码管理                                                        | 运营                            | SDK                    | 敏捷研发                    |
|                 | 測试管理                                                        | 移动推送                          | OpenAPI Explorer (公测中) |                         |
| 行业引擎            | 流水线                                                         | 移动数据分析                        | 云命令行 (公测中)             |                         |
|                 | 制品仓库                                                        | 移动用户反馈                        | 逻辑编排(公测中)              |                         |
|                 |                                                             | 网络                            | API 控制中心               |                         |
|                 |                                                             | HTTPDNS                       | API 错误中心               |                         |
|                 |                                                             | 测试                            | Cloud Toolkit          |                         |
|                 |                                                             | 性能测试 PTS HOT                  | Dragonwell NEW         |                         |
|                 |                                                             | 移动测试                          |                        |                         |

#### 3. 在产品介绍页中单击**立即开通**。

### 创建工作空间和应用

? 说明

1

使用移动测试、HTTPDNS产品无需创建工作空间及应用,可跳过此步骤。

EMAS平台中的应用即您实际端应用的映射,您需要在EMAS控制台创建应用,与您要加载SDK的端应用进行 关联。

1. 产品开通后即可进入移动研发平台的管理控制台,默认打开我的工作空间页面。

2. 在我的工作空间页面,单击创建工作空间标签,打开创作工作空间右侧栏。

| ■ (-) 阿里云 |        | Q 搜索文档、控制台、API、解决方案和资源           | 费用 工单 备案 企业 支持 '                        | 官网 🖸 🗘 👾 🕐 简体 🕐 |
|-----------|--------|----------------------------------|-----------------------------------------|-----------------|
|           | 我的工作空间 |                                  | 查看全部                                    | >               |
|           |        | 进入 ><br>创趣时间 2021-01-05 10:28:42 | 线上工作空间 进入 ><br>创建时间 2021-01-05 09:30:22 |                 |
|           |        | 编辑  删除                           | 编辑 删除                                   |                 |

3. 在创作工作空间右侧栏,填写工作空间名称。

配置说明如下:

| 选项     | 说明                                                    |
|--------|-------------------------------------------------------|
| 工作空间名称 | 用于设置工作空间的名称。<br>【取值范围】1~30字符<br>【字符类型】中文/英文大小写/数字/下划线 |

- 4. 单击创建并进入按钮,保存工作空间,并打开工作空间概览页面。
- 5. 在工作空间概览页面,单击添加应用按钮,打开应用配置右侧栏。

| ☰ (-) 阿里云             |                     | Q 搜索文档、控制台、API、解决方案和资源 | 费用 | 工单 | 备案 | 企业 | 支持 | 官网          | ۶.,       | Ū.        | Ä      | 0    | 简体 | 0   |
|-----------------------|---------------------|------------------------|----|----|----|----|----|-------------|-----------|-----------|--------|------|----|-----|
| 移动研发平台EMAS            | 移动研发平台EMAS / 工作空间概览 |                        |    |    |    |    |    |             |           | WLD       | TEST   |      |    | •   |
| 🖸 工作空间概览              | 1 我的应用              |                        |    |    |    |    |    | 最近使用        | Ħ         |           |        |      |    |     |
| 研发工具 へ                |                     |                        |    |    |    |    |    | 🚪 远程        | 日志 – te   | est3 / 2: | 222    |      |    | - 1 |
| ■ 低代码平台Mobi           | (+)                 |                        |    |    |    |    |    | 🤛 mob       | i – 线上:   | 工作空间      | / mobi | i    |    | - 1 |
| oo Mobile DevOps (公測) | 添加应用                |                        |    |    |    |    |    | <b>合</b> 移动 | 推送 - 約    | 电上工作 5    | 空间 / 2 | 2222 |    | - 1 |
| 🕼 移动测试                |                     |                        |    |    |    |    |    | 📒 远程        | 日志-約      | 北上工作的     | 空间 / 2 | 2222 |    | - 1 |
| 圖 移动热修复               |                     |                        |    |    |    |    |    | 🤛 mob       | i – test3 | / mobi    | _app应序 | 用勿删除 | ł  | - 1 |
|                       | 体验DEMO              | SDK下载                  |    |    |    |    |    |             |           |           |        |      |    |     |

6. 在**应用配置**右侧栏 > 填写应用信息步骤, 输入应用信息。

| 应用配置                   | ×       |
|------------------------|---------|
| 1 填写应用信息 2 下载配置文件      | 3 添加SDK |
| 应用信息                   |         |
| 请输入应用名称,不超过26位         |         |
| 研发模式                   |         |
| ● 经典模式 💡 🔷 低代码模式 🚱     |         |
| 选择平台                   |         |
| Android O iOS          |         |
| PackageName            |         |
| com.compony.android    |         |
| 上传图标(选填)               |         |
| 选择图片                   |         |
| 支持jpg、png格式;图片大小不超过40K |         |
| 应用分类(选填)               |         |
| 请选择                    | $\sim$  |
|                        |         |
| 创建应用 取消                | B       |

### 具体配置说明如下:

| 选项          | 说明                                                                                                    |
|-------------|----------------------------------------------------------------------------------------------------|
| 应用信息        | 用于设置应用的名称。<br>【取值范围】1~26字符<br>【字符类型】中文/英文大小写/数字                                                                                                    |
| 研发模式        | <ul> <li>包括经典模式和低代码模式2个选项。</li> <li>经典模式:通过经典代码方式进行应用开发。适用于移动DevOps/移动热修复/崩溃分析/性能分析/远程日志/移动推送/移动数据分析/数据用户反馈/小程序Serverless。</li> <li>低代码模式:通过可视化方式进行应用搭建和生成。适用于魔笔Mobi。</li> </ul> |
| 选择平台        | 包括Android和iOS 2个选项,根据应用所属平台选择。                                                                                                    |
| PackageName | 当选择平台设置为Android时,显示该选项,用于填写应用的包名。                                                                                                    |
| Bundleld    | 当 <b>选择平台</b> 设置为iOS时,显示该选项,用于填写应用的Bundleld。                                                                                                    |
| 上传图标        | 单击选择图片按钮,选择应用的图标文件。<br>图片类型支持jpg、png格式;图片大小不超过40K。                                                                                                    |

| 选项   | 说明                                        |
|------|-------------------------------------------|
| 应用分类 | 用于选择应用的所属类型,包括但不限于工具、游戏、教育等,根据实际情况选<br>择。 |

#### 配置完成后,单击创建应用按钮,完成应用创建。

√注意

阿里云账号默认可创建30个应用,如创建的应用数达到上限,可<mark>提交工单</mark>进行扩容。

#### 应用创建成功后,进入下载配置文件步骤。

? 说明

如暂不接入服务,可单击**取消**按钮,跳过**下载配置文件**步骤和**添加SDK**步骤。后续如需进行相关 步骤,参见:下载配置文件

- 7. 在**应用配置**右侧栏 > **下载配置文件**步骤,按照界面指导下载应用配置文件,并将应用配置文件放置到 工程根路径。
  - Android 配置文件名称: aliyun-emas-services.json
  - iOS配置文件名称: AliyunEmasServices-Info.plist

单击下一步按钮,进入添加SDK步骤。

8. 如采用Maven/CocoaPods管理依赖,在应用配置右侧栏 > 添加SDK步骤,按照界面指导即可添加 SDK。

## 下载配置文件

- 1. 登录移动研发平台的管理控制台,默认打开我的工作空间页面。
- 2. 在我的工作空间页面,单击工作空间标签的进入按钮,打开指定工作空间的概览页面。

|        |             | Q 搜索文档、控制台、API、解决方案和资源                          | 费用 工单                     | 备案                | 企业       | 支持      | 官网  | 2 | ٥. | Ä | 0 | 简体 | 0 |
|--------|-------------|-------------------------------------------------|---------------------------|-------------------|----------|---------|-----|---|----|---|---|----|---|
| 我的工作空间 | 间           |                                                 |                           |                   |          | 查看全     | 部 > |   |    |   |   |    |   |
| 十      | →<br>創建工作空间 | WLDTEST_文档开发使用 进入 ><br>创建时间 2021-01-05 15:57:28 | test_serverle<br>创建时间 202 | ess_01<br>1-01-05 | 10:28:42 | 进入<br>2 | >   |   |    |   |   |    |   |
|        |             | 編辑    删除                                        | 编辑                        | 删除                |          |         |     |   |    |   |   |    |   |

3. 在**工作空间概览**页面 > 我的应用区域,单击Android/iOS应用图表,打开指定应用的编辑配置右侧 栏。

#### 移动研发平台公共云合集·快速入门

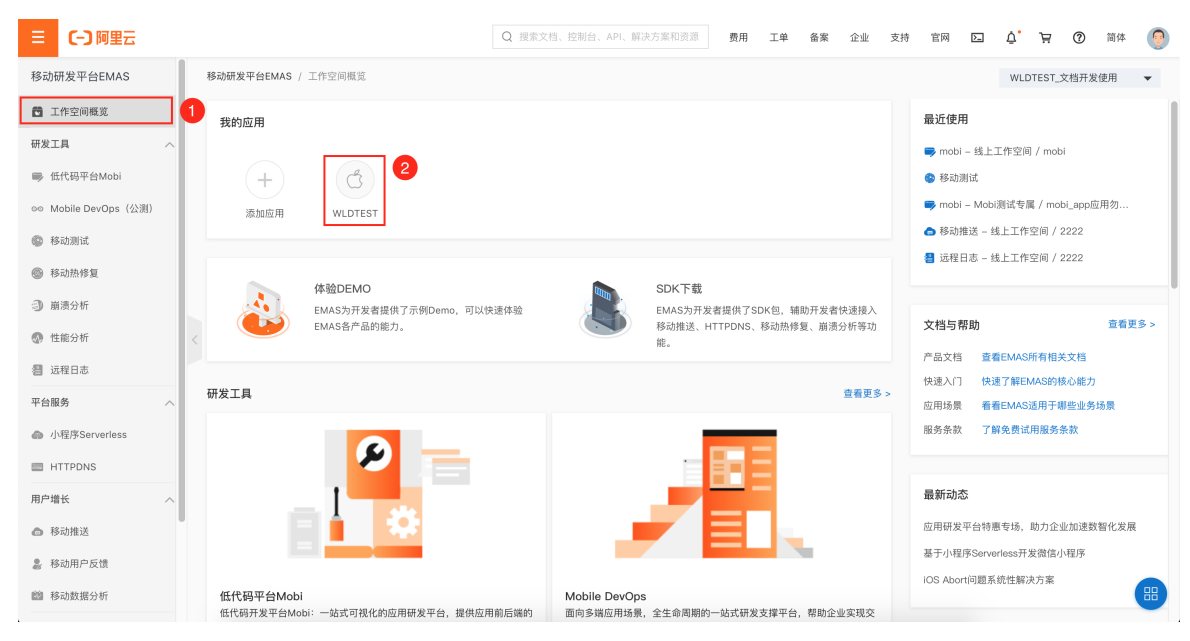

4. 在编辑配置右侧栏,单击下载Android/iOS配置按钮,下载应用配置文件。

| WLDTEST         平台         ● 10S         AppKey         333349652         AppSecret         •••••• ④         Bundleld         com.wldtest.ios         上传图标 (选填)         选择新图片         支持jpg, png格式; 图片大小不超过40K         庭相分类 (选填)         游戏         ●< 下戰ioS配置         删除应用                                                                                                    | 编辑配置                   | ×  |
|----------------------------------------------------------------------------------------------------|------------------------|----|
| 平台<br>● iOS<br>AppKey<br>333349652<br>AppSecret<br>***** ②<br>Bundleld<br>com.widtest.ios<br>上信图标 (选填)<br>选择新图片<br>支持jog. png格式: 图片大小不超过40K<br>应用分类 (选填)<br>源戏 	 ●                                                                                                    | WLDTEST                |    |
| <ul> <li>● iOS</li> <li>AppKey</li> <li>333349652</li> <li>AppSecret</li> <li>O</li> <li>Bundleld</li> <li>com.wildtest.ios</li> <li>上作图标(选填)</li> <li>选择新图片</li> <li>支持pg, png格式: 图片大小不超过40K</li> <li>应用分类(选填)</li> <li>游戏</li> <li>/ 下载iOS配置</li> <li>删除应用</li> </ul>                                                                                                    | 平台                     |    |
| AppKey<br>333349652<br>AppSecret<br>④<br>Bundleld<br>com.widtest.ios<br>上传图标 (选填)<br>选择新图片<br>支持pg. png格式: 图片大小不超过40K<br>应用分类 (选填)<br>游戏                                                                                                    | ● iOS                  |    |
| 333349652         AppSecret         •••••• ●         Bundleld         com.wldtest.ios         上传图标 (选填)         选择新图片         支持pg. png格式: 图片大小不超过40K         应用分类 (选填)         游戏         ▶ 下载iOS配置         删除应用         健定         取消                                                                                                    | АррКеу                 |    |
| AppSecret<br>······   Bundleld<br>com.wldtest.ios<br>上传图标 (选填)<br>选择新图片<br>支持jpg, png格式; 图片大小不超过40K<br>应用分类 (选填)<br>游戏 ✓<br>L 下载ioS配置  删除应用                                                                                                    |                        |    |
| <ul> <li>with a state of the state of the state of</li></ul> | AppSecret              |    |
| Bundleld<br>com.wldtest.ios<br>上传图标 (选填)<br>选择新图片<br>支持pg. png格式: 图片大小不超过40K<br>应用分类 (选填)<br>游戏 ✓<br>玉 下载ioS配置 删除应用                                                                                                    | ······ (0)             |    |
| com.wldtest.ios         上传图标 (选填)         选择新图片         支持jpg. png格式: 图片大小不超过40K         应用分类 (选填)         游戏         ◆ 下载iOS配置         删除应用         確定         取消                                                                                                    | Bundletd               |    |
| 上传图标 (选填)<br>遠接新图片<br>支持jpg, png格式: 图片大小不超过40K<br>应用分类 (选填)<br>游戏 ✓<br>上 下载iOS配置<br>删除应用<br>路定<br>取消                                                                                                    | com.wldtest.ios        |    |
| 选择新图片         支持pg, png格式; 图片大小不超过40K         应用分类 (选填)         游戏         上 下载ioS配置         删除应用         确定         取消                                                                                                    | 上传图标(选填)               |    |
| 支持ipg. png格式: 图片大小不超过40K<br>应用分类 (选填)<br>游戏 ~<br>▲ 下载iOS配置 删除应用<br>開定 取消 ■                                                                                                    | 选择新图片                  |    |
| 应用分类 (选填)<br>游戏 ~<br>上 下载ioS配置                                                                                                    | 支持jpg、png格式;图片大小不超过40K |    |
| 游戏 ✓<br>▲ 下载IOS配置<br>删除应用<br>開定<br>取消<br>■                                                                                                    | 应用分类(选填)               |    |
| <ul> <li>▲ 下载iOS配置</li></ul>                                                                                                    | 游戏 ~                   |    |
| 确定 取消                                                                                                    | ▲ 上戦iOS 配置<br>删除应用     |    |
|                                                                                                    | 确定 取消                  | 88 |

- 。 Android 配置文件名称: aliyun-emas-services.json
- iOS配置文件名称: AliyunEmasServices-Info.plist

## 下载SDK

- 1. 登录移动研发平台的管理控制台,默认打开我的工作空间页面。
- 2. 在我的工作空间页面,单击工作空间标签的进入按钮,打开指定工作空间的概览页面。

| 三 (-) 阿里云 | Q 搜索文档、控制台、API、解决方案和资源                                                 | 费用 工单 备案 企业 支持 官                                  | RM 🖸 🖞 🗐 🕅 MA |
|-----------|------------------------------------------------------------------------|---------------------------------------------------|---------------|
| 我的工作空间    |                                                                        | 查看全部:                                             | •             |
| +         | WLDTEST_文档开发使用         进入 >           创建时间         2021-01-05 15:57:28 | test_serverless_01 进入><br>创建时间 2021-01-0510:28:42 |               |
|           | 编辑剧除                                                                   | 編輯 删除                                             |               |

3. 在工作空间概览页面,单击SDK下载区域,打开SDK下载右侧栏。

| ☰ (-) 阿里云            | Q                                             | 提索文档、控制台、API、解决方案和资源 费用 工单 备案 企业 支                | 詩 官网 🖸 🛕 📜 🕜 简体 🁰                       |
|----------------------|-----------------------------------------------|---------------------------------------------------|-----------------------------------------|
| 移动研发平台EMAS           | 移动研发平台EMAS / 工作空间概览                           |                                                   | WLDTEST_文档开发使用 ▼                        |
| 🔁 工作空间概览             | 我的应用                                          |                                                   | 最近使用                                    |
| 研发工具 へ               |                                               |                                                   | ➡ mobi – 线上工作空间 / mobi                  |
| ■ 低代码平台Mobi          | (+) (C)                                       |                                                   | 参 移动测试                                  |
| ∞∞ Mobile DevOps(公测) | 添加应用 WLDTEST                                  |                                                   | ➡ mobi – Mobi测试专属 / mobi_app应用勿         |
| 🚯 移动测试               |                                               | 1                                                 | ○ 移动推送 - 线上工作空间 / 2222                  |
| ◎ 移动热修复              | 体验DEMO                                        | SDK 下裁                                            | ◎ 处住口心 - 统上工IF王问 / 2222                 |
| 副 崩溃分析               | EMAS为开发者提供了示例Demo,可以快速体                       | EMAS为开发者提供了SDK包,辅助开发者快速接入                         |                                         |
| 性能分析                 | EMAS各产品的能力。                                   | 移动推送、HTTPDNS、移动热修复、崩溃分析等功<br>能。                   | 又相与常助                                   |
| 2 远程日志               |                                               |                                                   | 广品又相 查看EMAS所有相关又相<br>快速入门 快速了解EMAS的核心能力 |
| 平台服务 へ               | 研发工具                                          | 查看更多 >                                            | 应用场景 看看EMAS适用于哪些业务场景                    |
|                      |                                               |                                                   | 服务条款 了解免费试用服务条款                         |
| HTTPDNS              |                                               |                                                   |                                         |
| 用户增长 へ               |                                               |                                                   | 最新动态                                    |
| ▲ 移动推送               |                                               |                                                   | 应用研发平台特惠专场,助力企业加速数智化发展                  |
| 器 移动用户反馈             |                                               |                                                   | 基于小程序Serverless开发微信小程序                  |
| > 移动数据分析             | 低代码平台Mobi<br>低代码开发平台Mobi:一站式可视化的应用研发平台,提供应用前后 | Mobile DevOps<br>面向多端应用场景。全生命周期的一站式研发支撑平台、帮助企业实现交 |                                         |

4. 在SDK下载右侧栏,选择1个或多个服务,单击下载iOS/Android版本按钮,下载指定服务的SDK包。

? 说明

- 选中表头的复选框,选择所有服务。
- 单击版本号链接,查询SDK版本变更说明。

| DK列表 | ł     |              |         |              |    |          |    |
|------|-------|--------------|---------|--------------|----|----------|----|
| •    | 1 务名  |              |         | Android版     |    | iOS版     |    |
|      | 移动推送  | ŝ            |         | 3.2.4        |    | 1.9.9.4  |    |
|      | 移动数据  | 另析           |         | 1.2.5        |    | 1.0.13   |    |
|      | HTTPD | ٩S           |         | 1.3.3        |    | 1.19.2.7 |    |
|      | 移动热修  | 复            |         | 3.2.17       |    |          |    |
|      | 移动用户  | P反馈          |         | 3.3.1        |    | 3.3.8    |    |
|      | 崩溃分析  | ŕ            |         | 1.1.3.7-open |    | 1.1.0    |    |
| 性能分析 |       | 1.0.8.2-open |         | 1.1.1        |    |          |    |
|      | 远程日志  | ž            |         | 1.1.3.1-open |    | 1.0.0.1  |    |
| 下载iO | S版本   | 下载An         | droid版本 | ]            |    | 3        |    |
| DK打包 | 记录    |              | 2       |              |    |          |    |
| 打包时  | )e)   | 平台           | 服务名     |              | 状态 |          | 操作 |

## 集成SDK

SDK下载成功后您需要进行集成操作。各产品SDK集成操作请参见SDK集成。

EMAS部分二级产品支持统一接入,统一接入是使用EMAS统一提供的SDK配置文件,供各产品SDK读取使用。用户使用统一接入后无需手动管理各产品SDK配置信息,由SDK自行接管完成读取和配置。统一接入详 细操作请参见:

- EMAS Android统一接入
- EMAS iOS统一接入

### 功能使用

功能使用请参见各产品的快速入门或使用文档。

| 产品            | 文档链接         |
|---------------|--------------|
| 移动DevOps      | ·<br>链接<br>· |
| 小程序Serverless | ·<br>链接      |
| 移动测试          | 链接           |
| 移动热修复         | ·<br>链接<br>· |
| 崩溃分析          | ·<br>链接<br>· |

| 产品      | 文档链接     |
|---------|----------|
| 性能分析    | ·<br>链接  |
| 远程日志    | 链接<br>链接 |
| 移动推送    | ·<br>链接  |
| 移动数据分析  | 链接       |
| 移动用户反馈  | 链接       |
| HTTPDNS | 链接       |

# 4.管理与监控

# 4.1. 操作审计日志

EMAS已与阿里云ActionTrail集成,您可以在ActionTrail中查看和检索用户行为日志,同时通过ActionTrail将 日志投递到日志服务LogStore或指定的OSS Bucket中,以满足实时审计、问题回溯分析等需要。

## ActionTrail中记录的EMAS操作日志

EMAS的操作审计日志主要包含的是 API 事件,其中 OpenAPI 事件在 ActionTrail 中记录的 eventType 取值 为 ApiCall,其含义可以参考API文档中的介绍。

部分API事件目前尚未包含在API文档中,具体说明可参考下表。

| 事件名称               | 事件含义               |
|--------------------|--------------------|
| QueryPackInfo      | 查询SDK打包详细信息。       |
| BuildSDKConfig     | 下载应用的SDK配置文件。      |
| DownloadPackage    | 下载SDK包。            |
| PackSDK            | 打包SDK。             |
| QueryPackHistories | 查询SDK打包历史记录。       |
| QueryPackInfo      | 查询SDK打包详细信息。       |
| QueryVersionInfos  | 查询SDK版本列表。         |
| TestFlight         | 指定Token测试应用的iOS推送。 |
| VerifyCert         | 校验或更改应用的iOS证书。     |

## EMAS操作审计日志样例

```
{
 "ApiVersion": "2017-08-25",
 "RequestId": "62018D30-****-***-EC94B9BFD0FA",
 "EventType": "ApiCall",
  "UserIdentity": {
   "sessionContext": {
     "attributes": {
       "mfaAuthenticated": "false"
     }
   },
    "accountId": "1620*******2193",
    "principalId": "254522******5214",
    "type": "ram-user",
   "userName": "push"
  },
  "AcsRegion": "cn-shanghai",
  "EventName": "QueryAppInfo",
  "RequestParameters": {
   "charset": "UTF-8",
   "AcsHost": "mhub.cn-shanghai.aliyuncs.com",
    "AcsProduct": "Mhub",
   "RequestId": "62018D30-****-***-EC94B9BFD0FA",
   "AppKey": 333****23,
   "AcceptLanguage": "zh-CN",
   "RegionId": "cn-shanghai",
   "HostId": "mhub.cn-shanghai.aliyuncs.com"
  },
  "EventSource": "mhub.cn-shanghai.aliyuncs.com",
  "ServiceName": "EMAS",
 "EventTime": "2021-06-17T03:52:27Z",
 "UserAgent": "cpsnext.console.aliyun.com",
 "EventId": "62018D30-****-***-EC94B9BFD0FA",
  "AdditionalEventData": {
   "Scheme": "https"
 },
 "ErrorCode": "",
 "ErrorMessage": "",
 "EventVersion": "1",
 "SourceIpAddress": "**9.**7.**2.**6"
}
```

# 5.技术支持

## 提交工单

通过工单提交问题反馈,工单提交地址。

## 官方答疑群

请下载钉钉,通过搜索群号加入**应用研发平台EMAS开发者交流群**。钉钉官方答疑群主要用于产品问题反 馈和沟通,有专业技术支持人员进行EMAS各类产品答疑。同时,钉钉群内会不定期推送、更新通知等各类 信息。敬请关注。

群号: 35248489

钉钉群二维码:

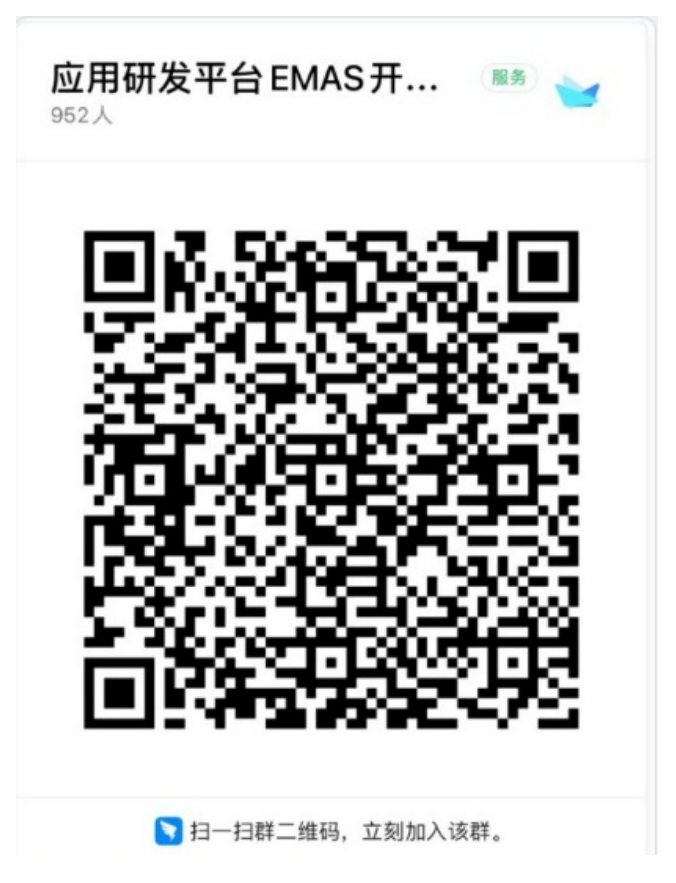